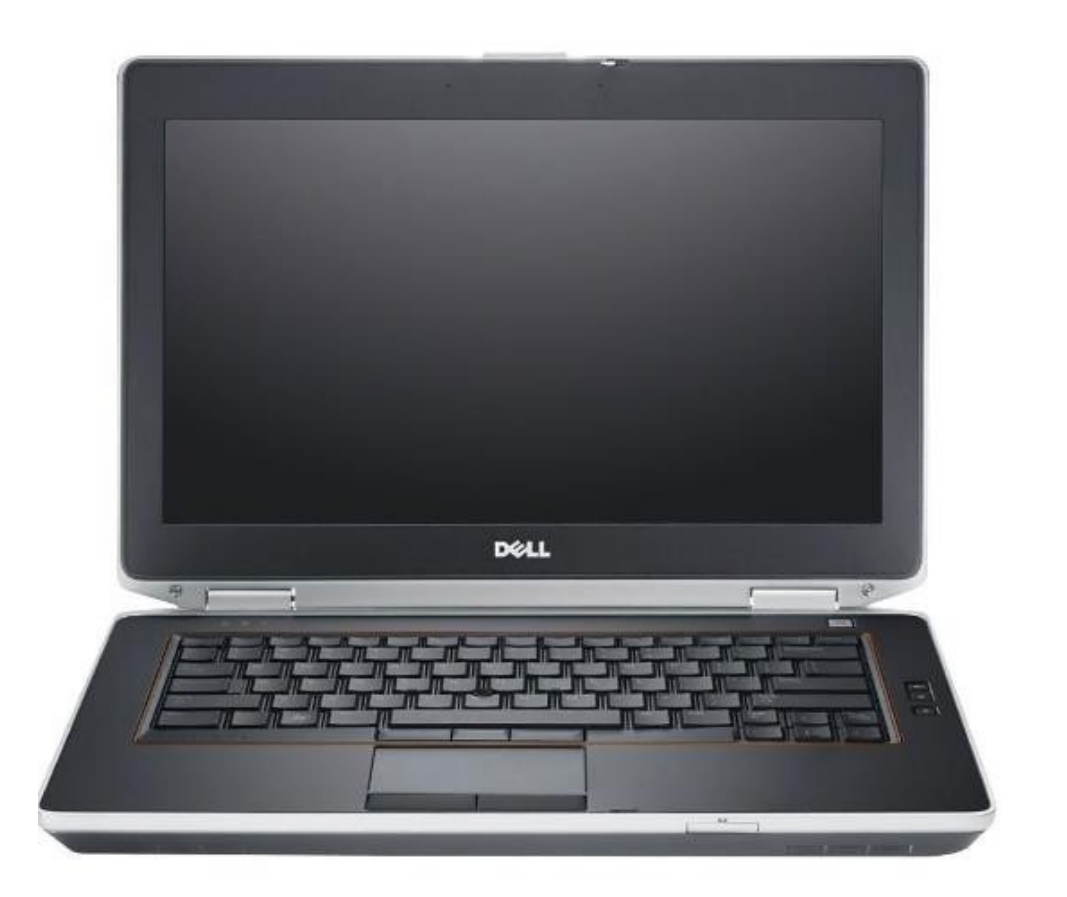

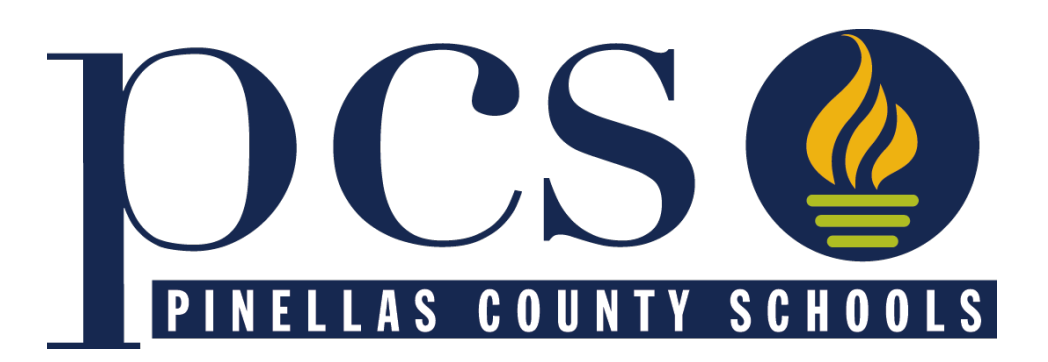

## **Applying for a District Application Program**

Initial Application Period: January 9 through 5 PM on January 19, 2024

### **Steps to Take Before January 9**

- Pinellas County Residents:
  - Get a Focus Parent Portal Account
  - Don't have one? Set one up with your email address at <u>https://focus.pcsb.org</u>

- Make sure your Address is Correct in Focus
  - If you moved, make sure your new address has been updated in Focus

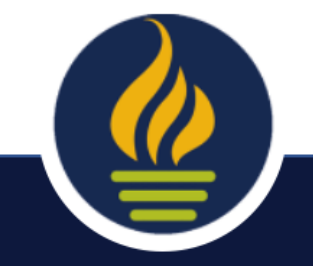

## Non-Pinellas County Residents

- Apply using a Special Attendance Permit
  - <u>https://tinyurl.com/SpecialAttendancePermit</u>
- Special Attendance Permit requests are handled after the Initial Acceptance Period and start of the Late Application Period.
- Results will be communicated in early summer.

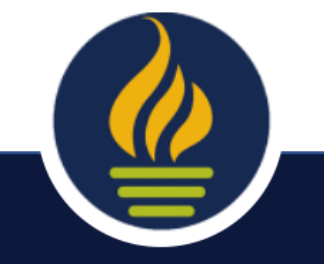

### **Initial Application Period**

#### You will have from **12:01 AM on January 9** through **5:00 PM on January 19** to apply for up to 5 District Application Programs

# Apply at <u>https://focus.pcsb.org</u>

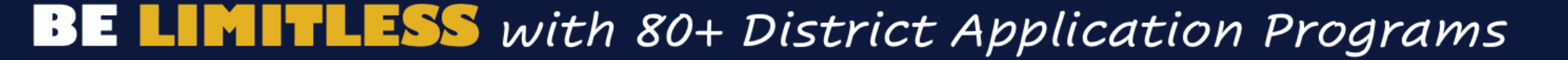

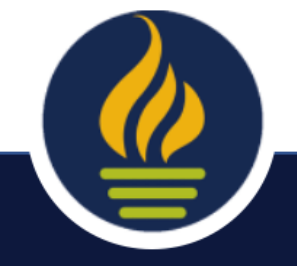

## **Steps to Apply**

#### Using the Focus Parent Portal and Student Reservation System

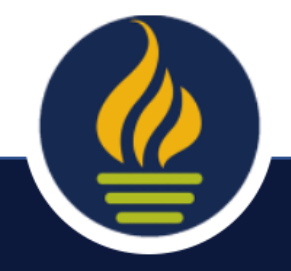

#### Go to <a href="https://focus.pcsb.org">https://focus.pcsb.org</a>

|   | F               | 🖻 🔒 focus.pcsb.org  |                               | S                    |  |
|---|-----------------|---------------------|-------------------------------|----------------------|--|
| i | 🚺 Microsoft 365 | My files - OneDrive | 🙀 January 2 DAP Messages.docx | 2024-25 DAP FAQ.docx |  |

#### M PINELLAS COUNTY SCHOOLS

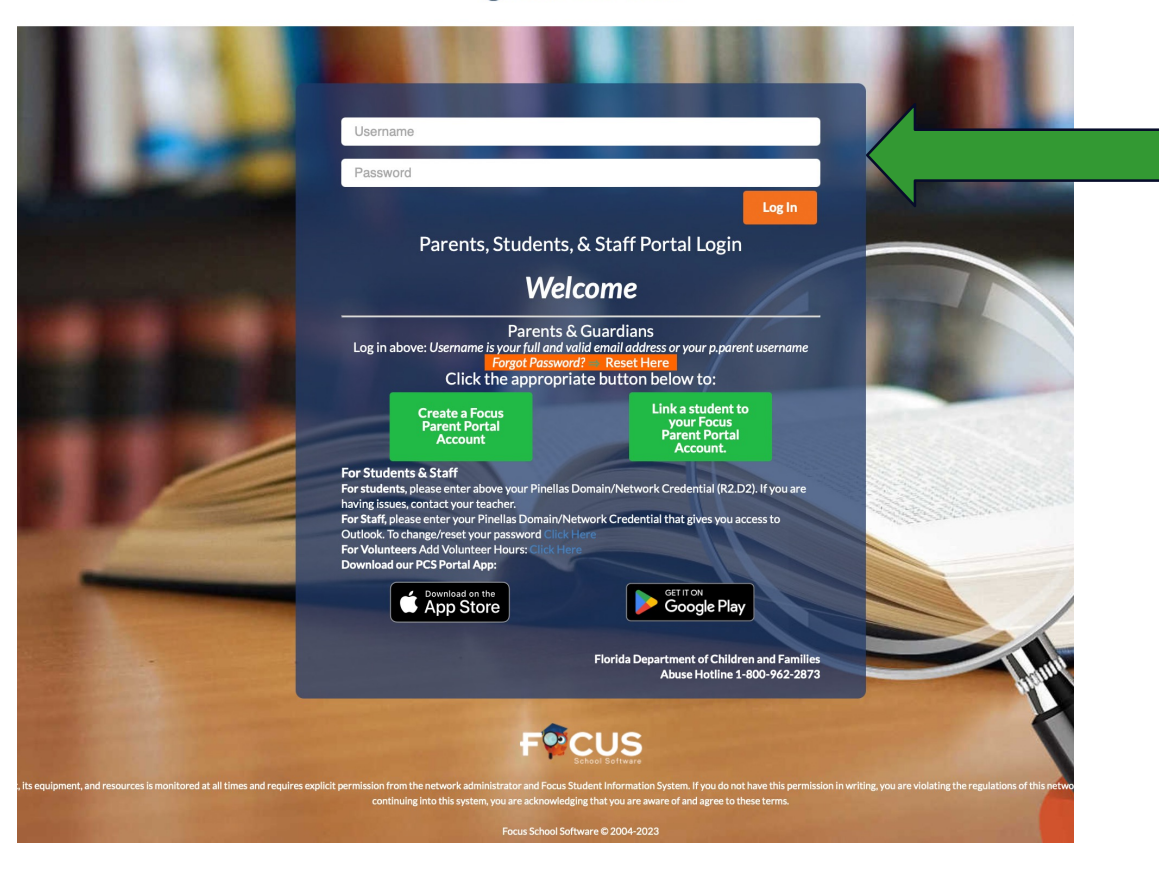

Sign-in using your username and password.

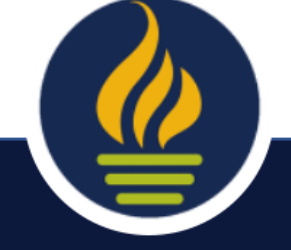

#### **Click the Student Reservation System Link**

#### The link can be found in 2 places.

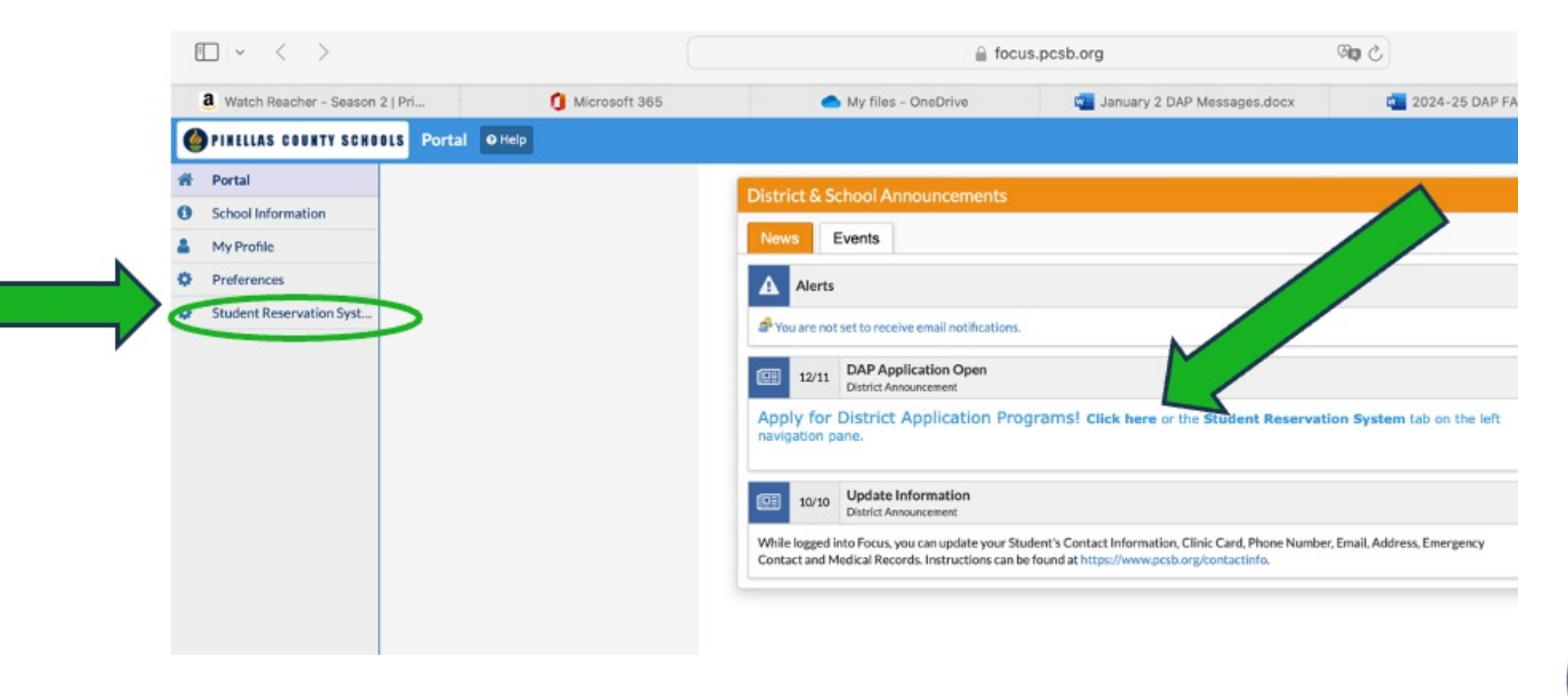

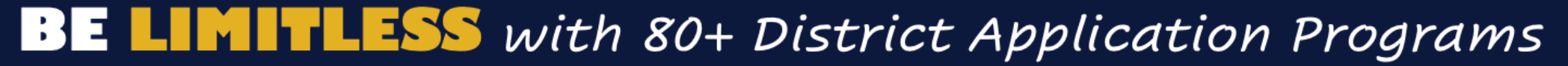

## **Trouble Signing In?**

If you have trouble signing in:

- Try resetting your Focus Parent Portal
- Try clearing your cache

For Focus Parent Portal assistance contact Tech Help at 727.588.6060

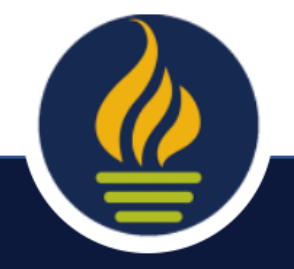

#### Choose the Best Description (New or Current Student)

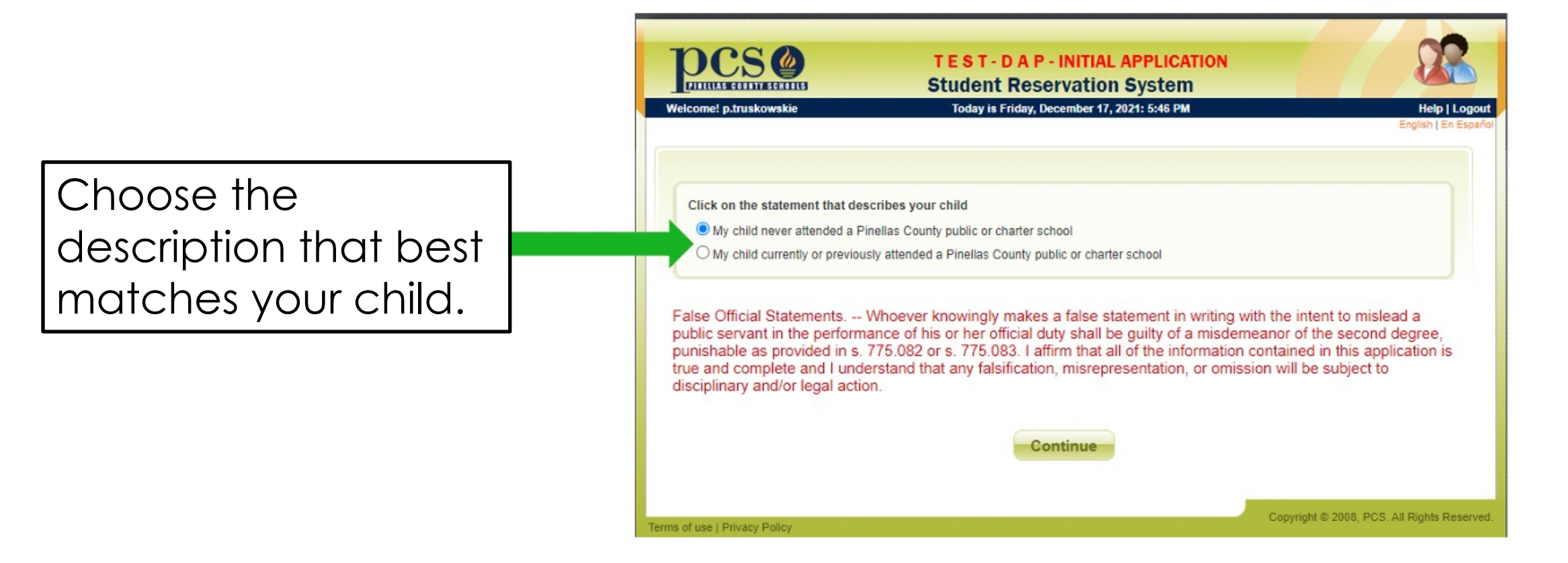

Reminder: This program will **not** let you apply without a Pinellas County address.

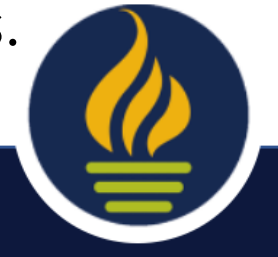

### **Click "District Application Program"**

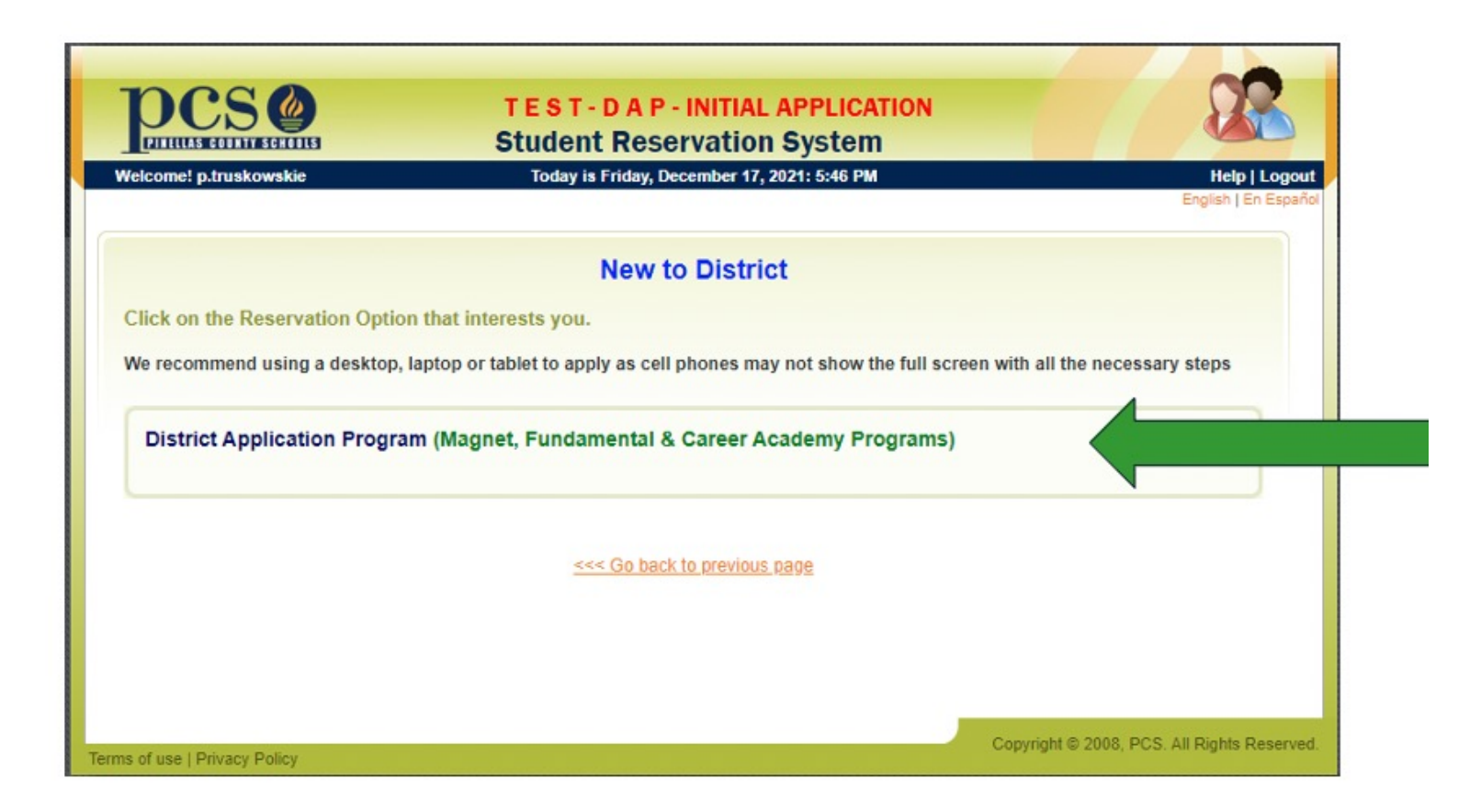

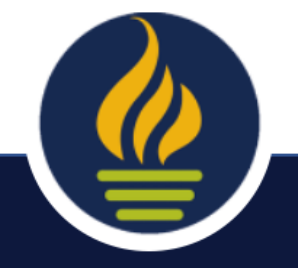

### Select "Make an Application..."

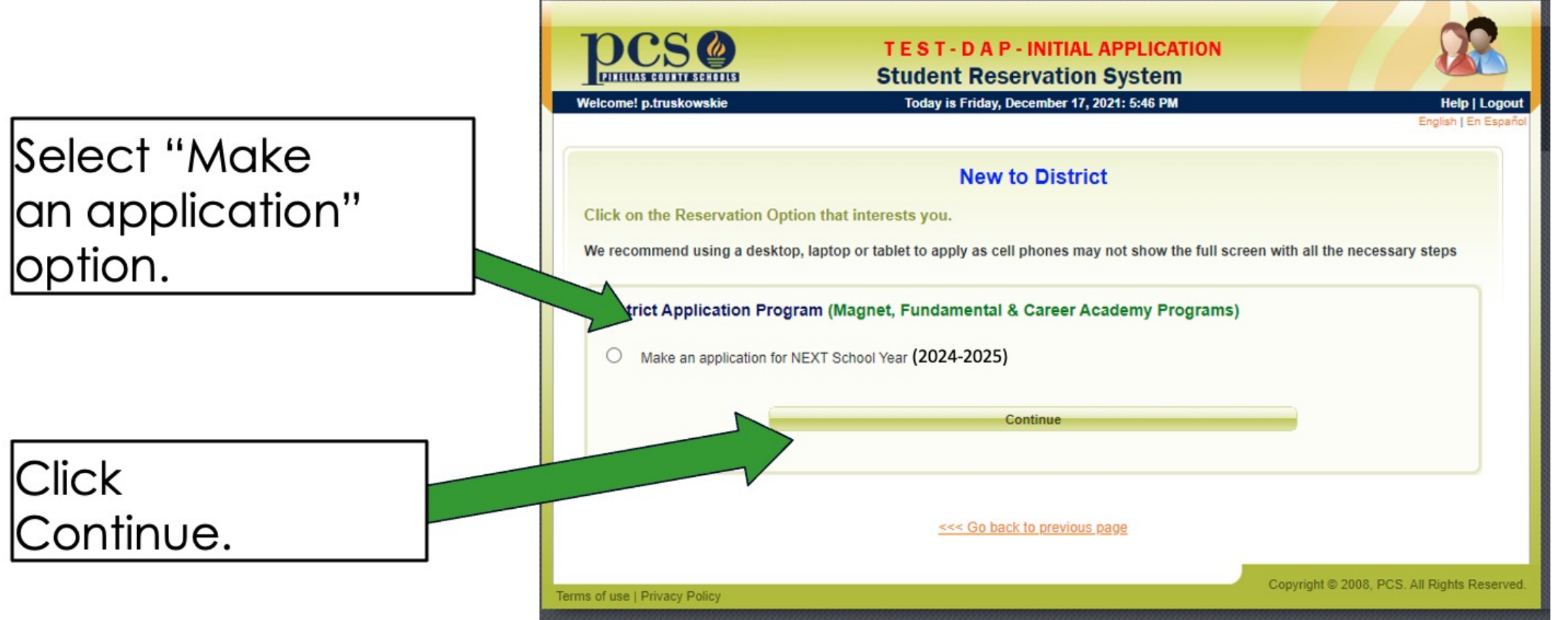

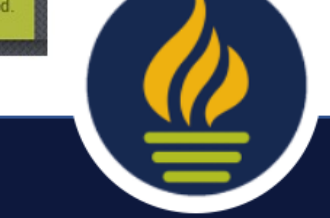

#### **Select Correct Description for Your Child**

|                             | Student Reservation System                                                                                                    |
|-----------------------------|----------------------------------------------------------------------------------------------------|
| Select the                  | Welcome! p.truskowskie Today is Monday, July 13, 2020: 4:11 PM Help   Logout<br>English   En Español                                                                                                    |
| description for your child. | Click on the one statement that describes your child:<br>O My child has never attended a Pinellas County public or charter school<br>My child currently attends or is assigned to a Pinellas County public or charter school                                                                                                    |
|                             | False Official Statements Whoever knowingly makes a false statement in writing with the intent to mislead a public servant in the performance of his or her official duty shall be guilty of a misdemeanor of the second degree, punishable as provided in s. 775.082 or s. 775.083. I affirm that all of the information contained in this application is true and complete and I understand that any falsification, misrepresentation, or omission will be subject to disciplinary and/or legal action. |
| Click Continue.             | Continue                                                                                                    |
| ,                           | Terms of use   Privacy Policy                                                                                                    |

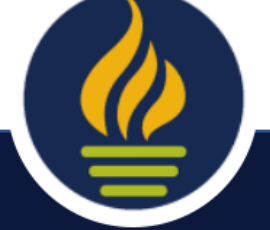

## Enter Child's Name/D.O.B. or Local Student ID #

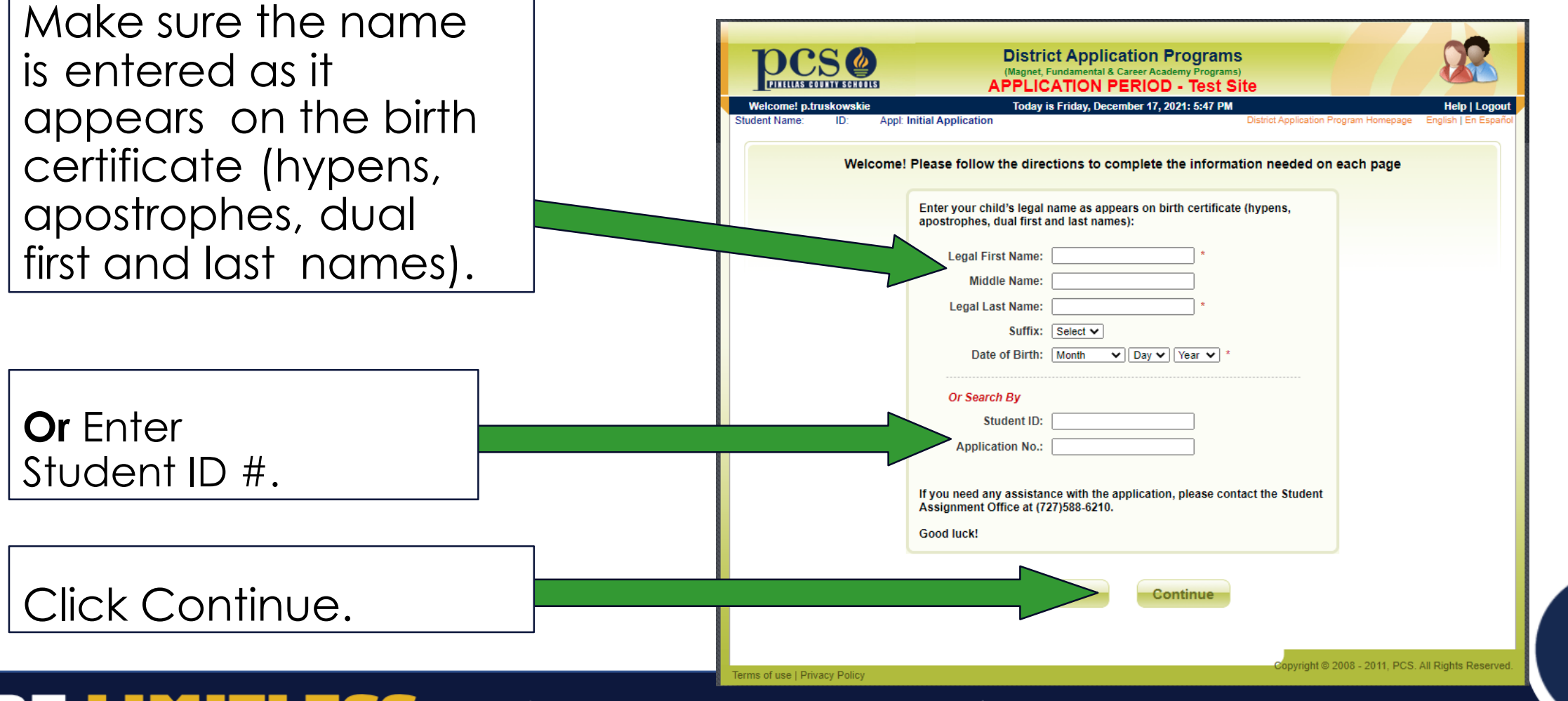

## **Verify Your Child's Information**

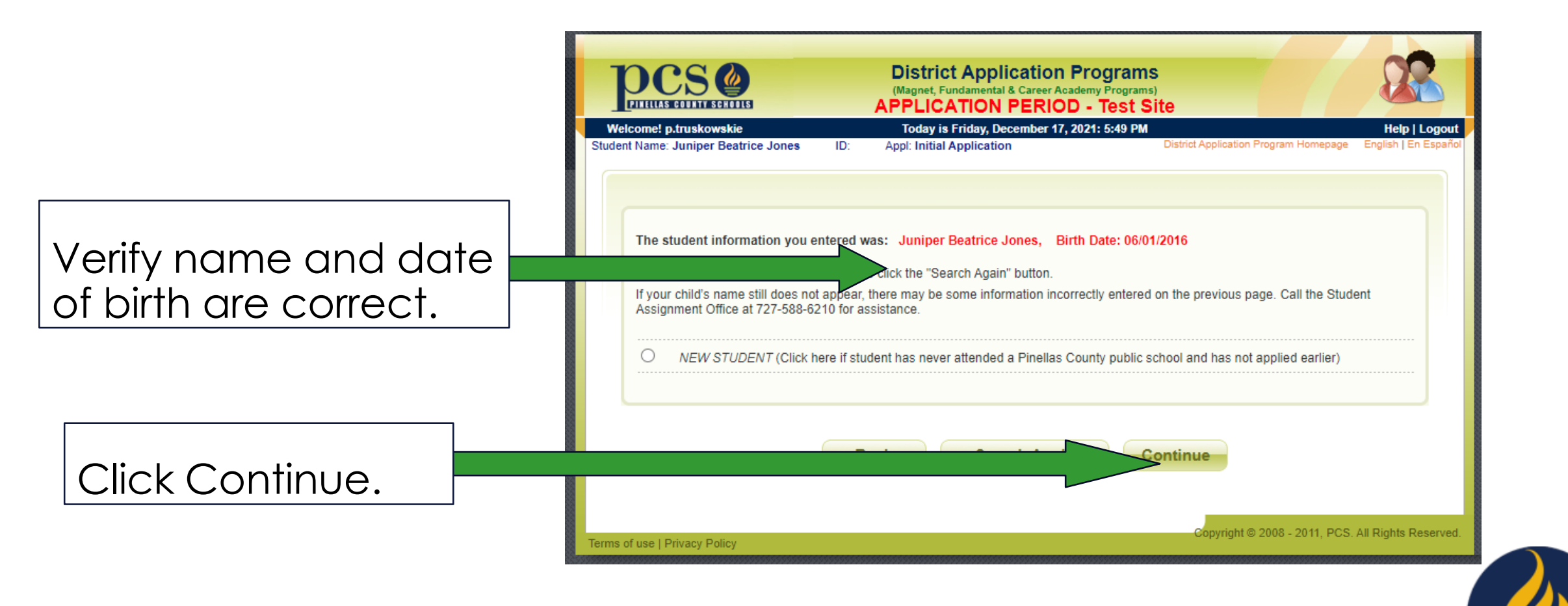

#### Enter Suffix, Gender, and Next Year's Grade

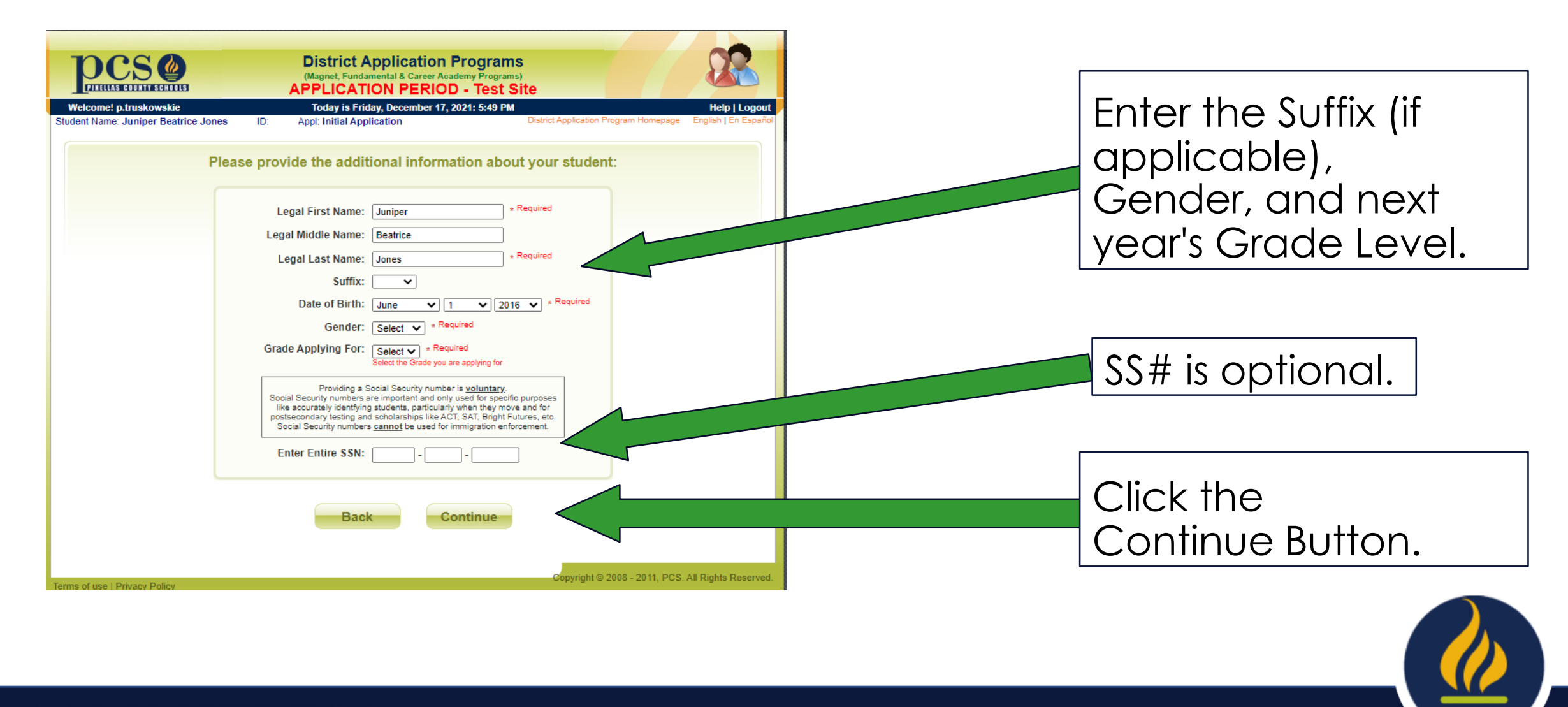

#### **Enter State Required Ethnicity**

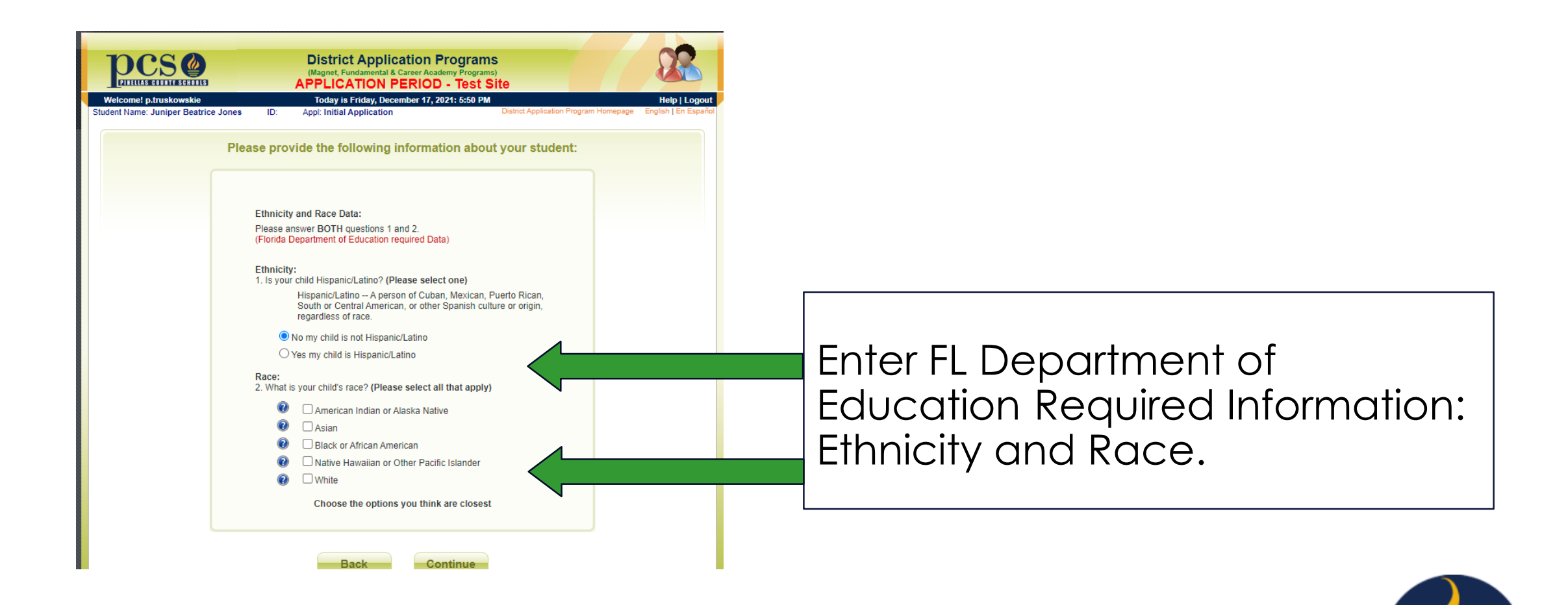

### **Enter Your Address**

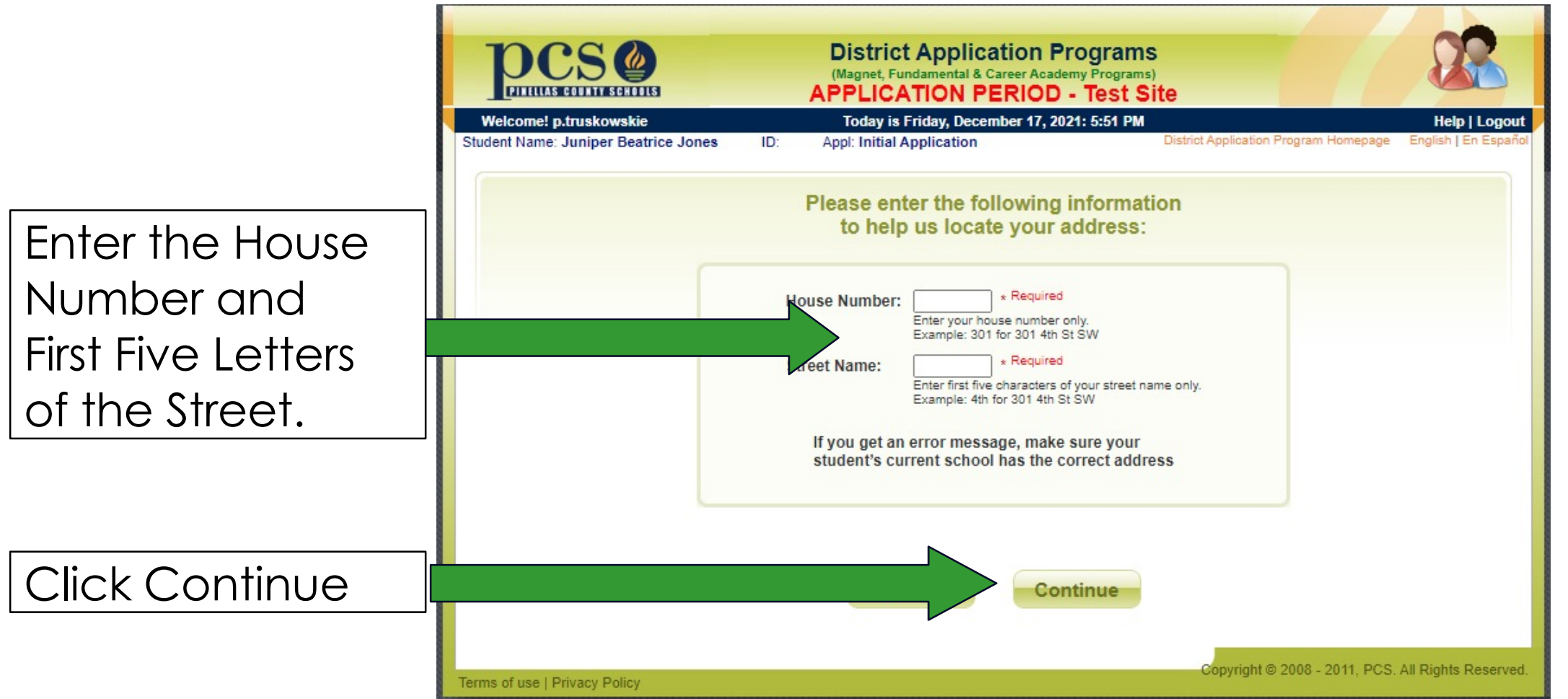

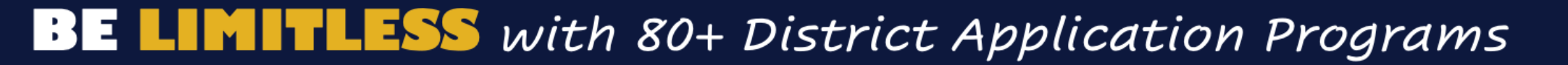

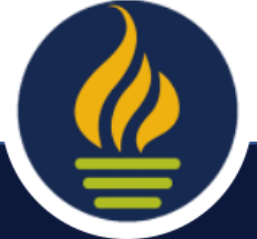

#### **Select Your Address**

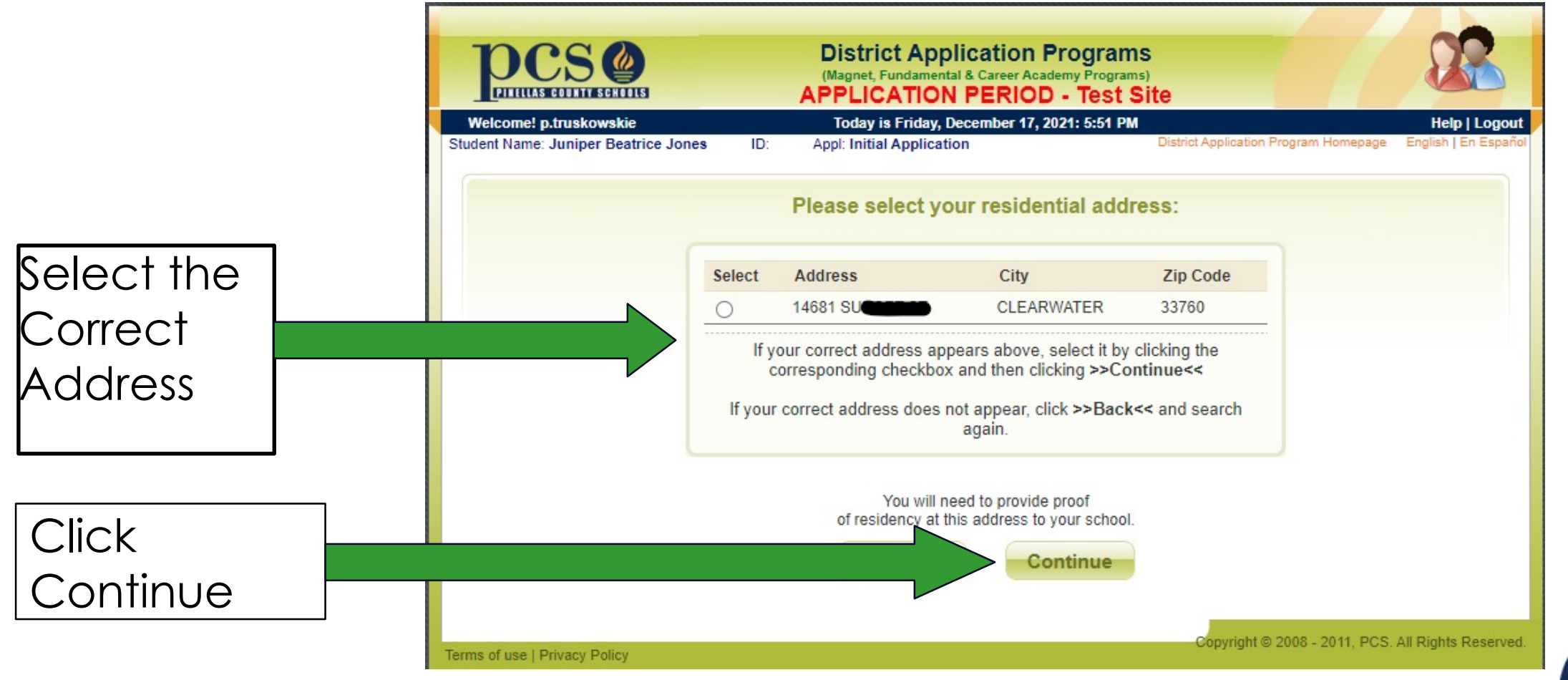

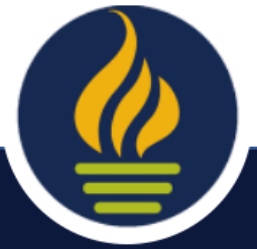

#### **Enter Additional Address Information**

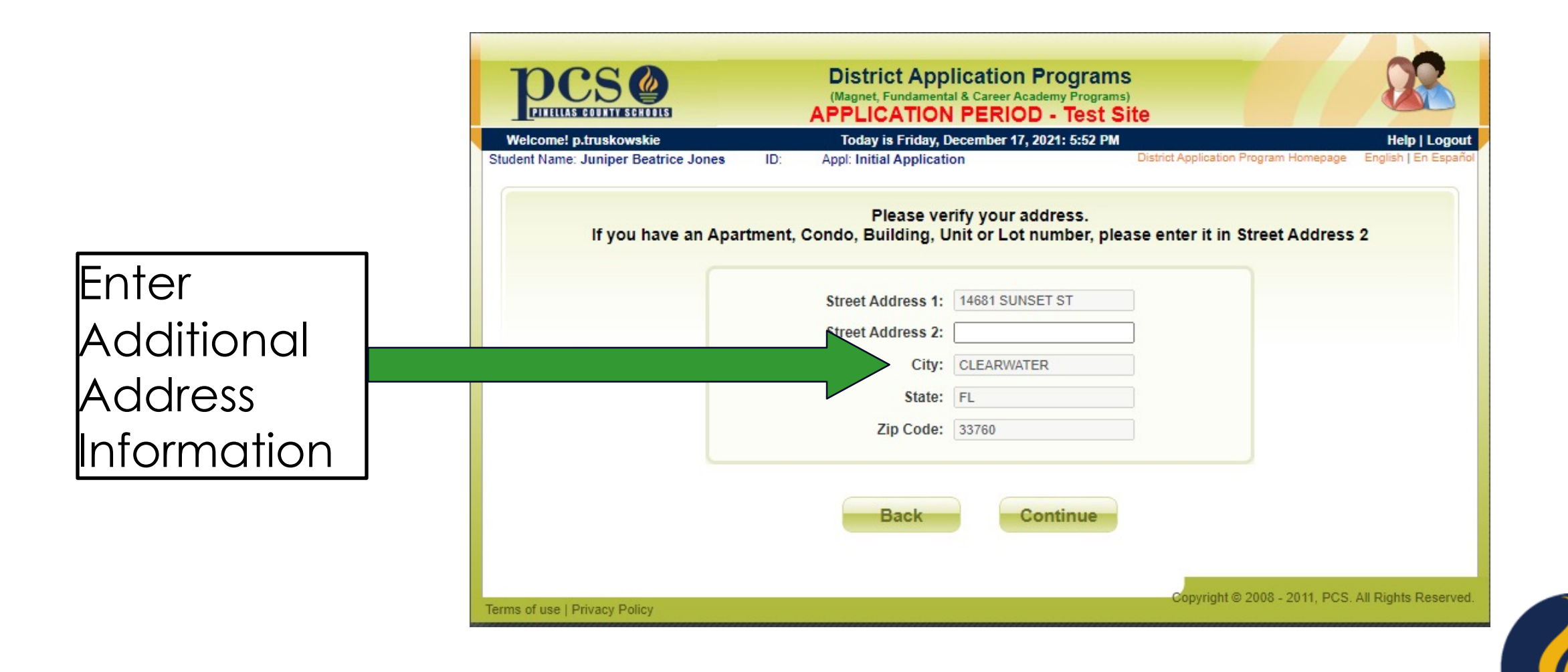

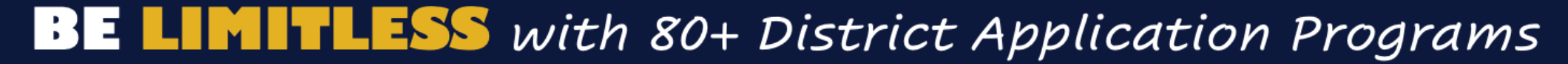

#### **Enter Parent/ Guardian Information**

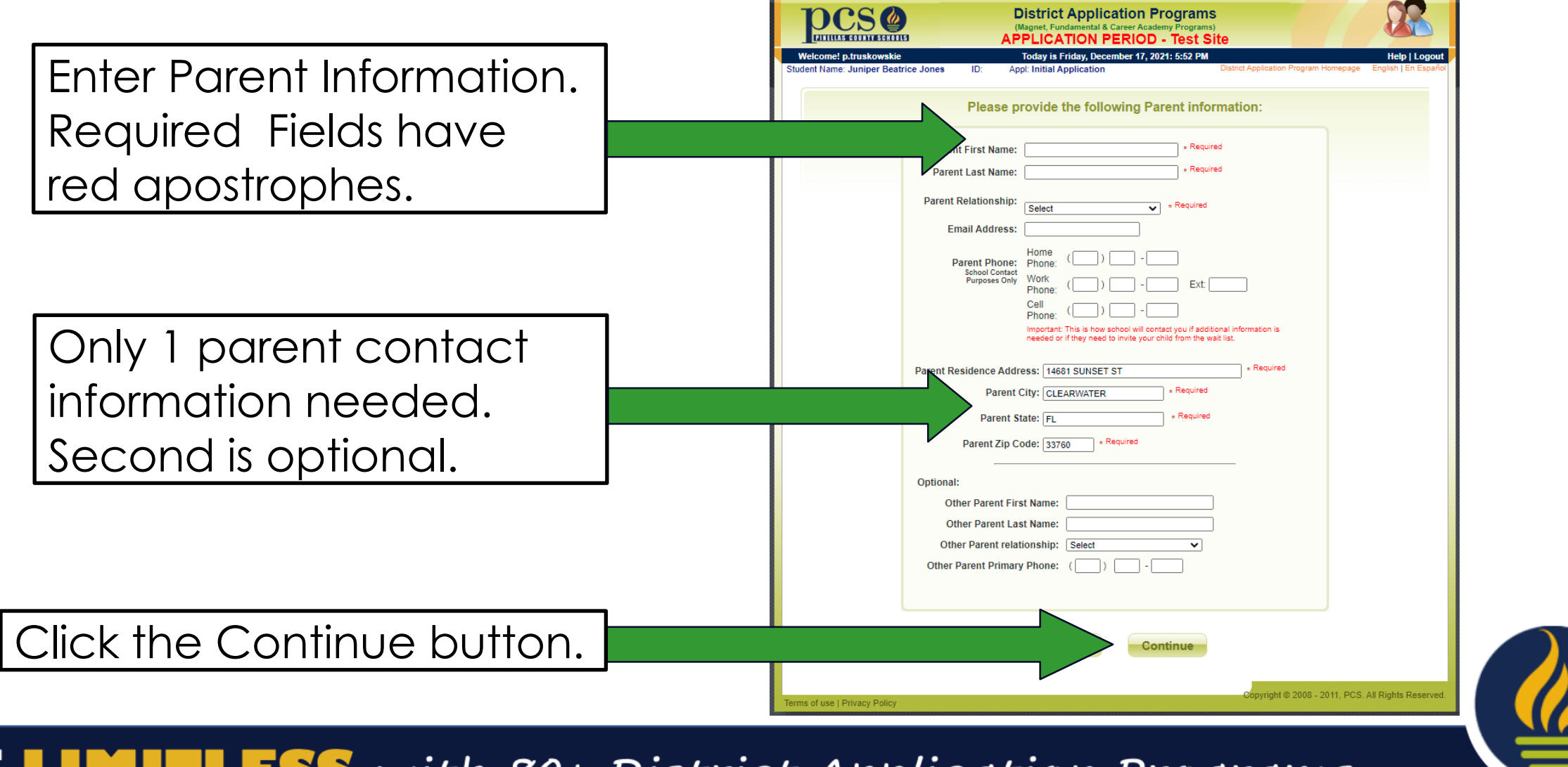

## **Enter Priority Claim Information**

Please note proximity priority distances are automatically calculated using your entered address information. .

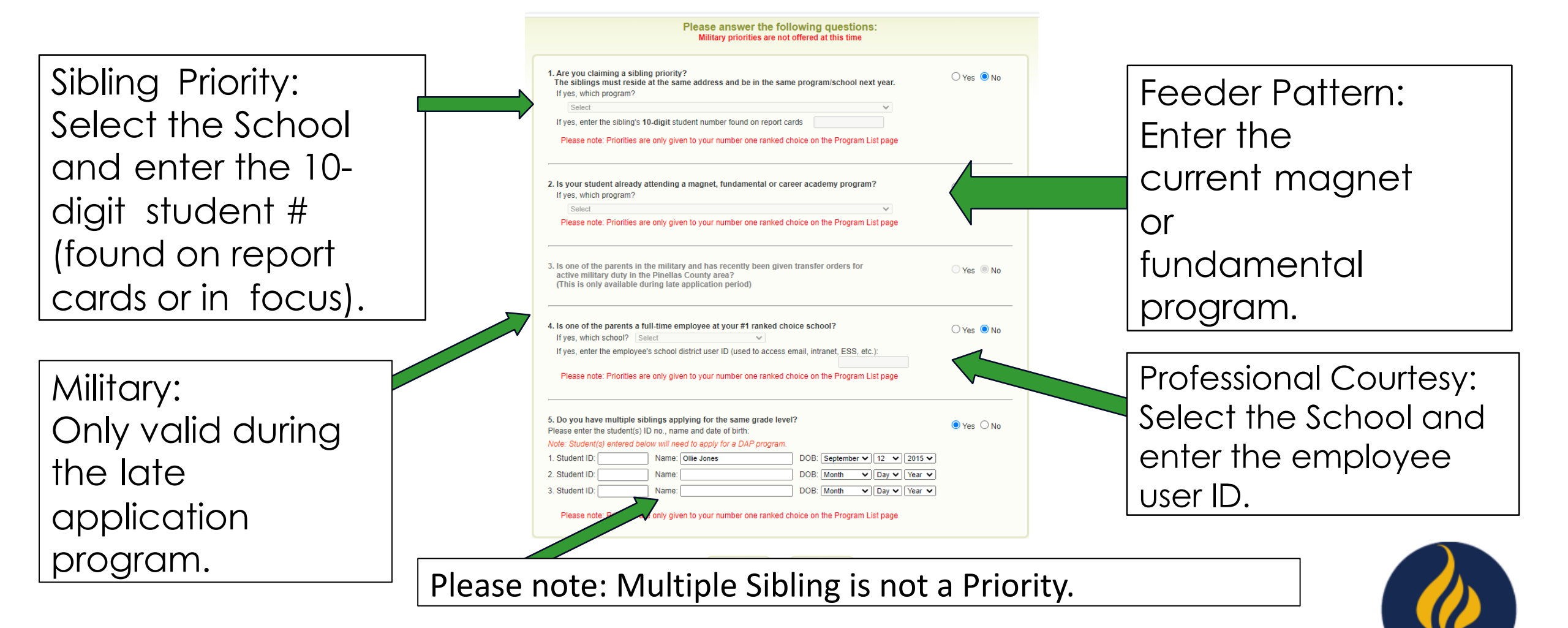

#### **Enter School Level**

|            |   | District Application Programs<br>(Magnet, Fundamental & Career Academy Programs)<br>APPLICATION PERIOD - Test Site                                                                                                    | 22                                    |
|------------|---|----------------------------------------------------------------------------------------------------|---------------------------------------|
|            |   | Welcome! p.truskowskie     Today is Friday, December 17, 2021: 5:56 PM       Student Name: Juniper Beatrice Jones     ID:     Appl: Initial Application     District Application Program Homepage                                                                                                    | Help   Logout<br>English   En Español |
|            |   | Available programs based on your application area are listed below. If a program cannot be checked, it is outside of your ap<br>area and you cannot apply to it.<br>You can choose to apply for 1 program or up to 5 programs. Please select your choices by clicking on the dropdown list to t<br>each program.<br>Priorities are only given to your number one ranked choice. Rank your top choice as #1 during the initial application period. | oplication<br>the left of             |
| Select the |   | Elementary School                                                                                                    |                                       |
| School     |   | Middle School                                                                                                    |                                       |
| Level      |   | High School                                                                                                    |                                       |
|            | • | Copyright © 2008 - 2011, PCS. /                                                                                                    | All Rights Reserved.                  |

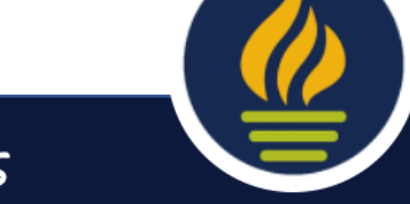

### Select Up to 5 Programs

Remember: Priorities only apply to the #1 ranked choice.

| Use the        |
|----------------|
| dropdown       |
| menu to        |
| choose up to 5 |
| programs.      |

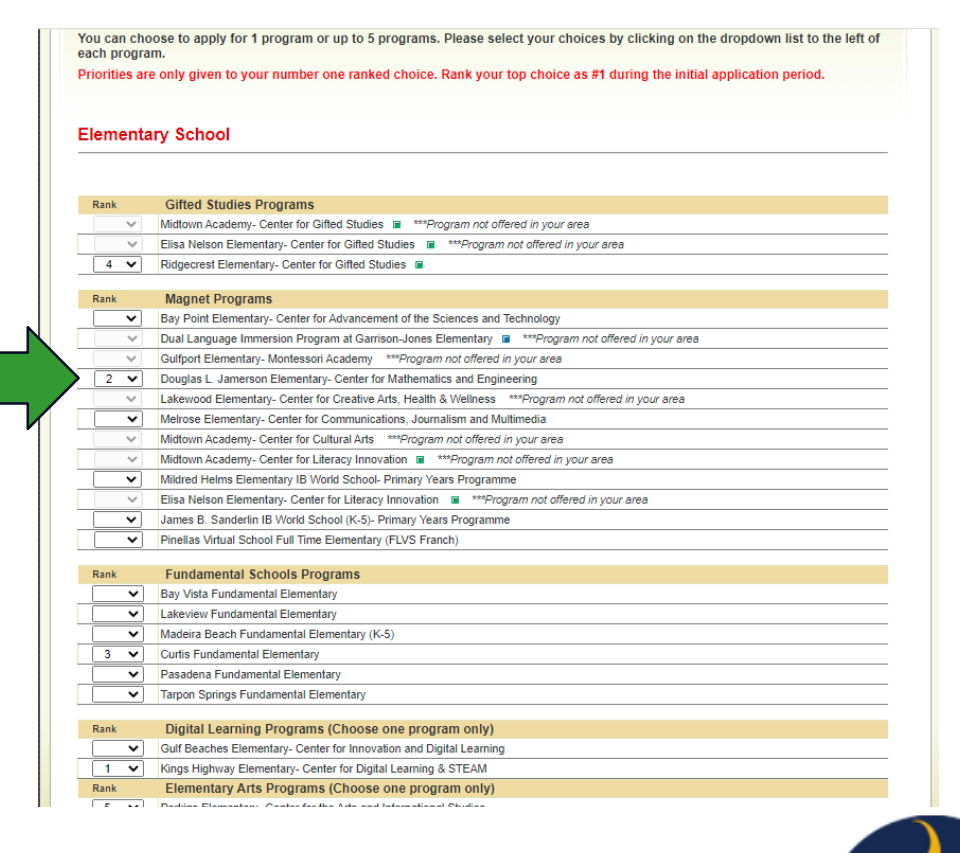

#### **Review Choices & Conditions**

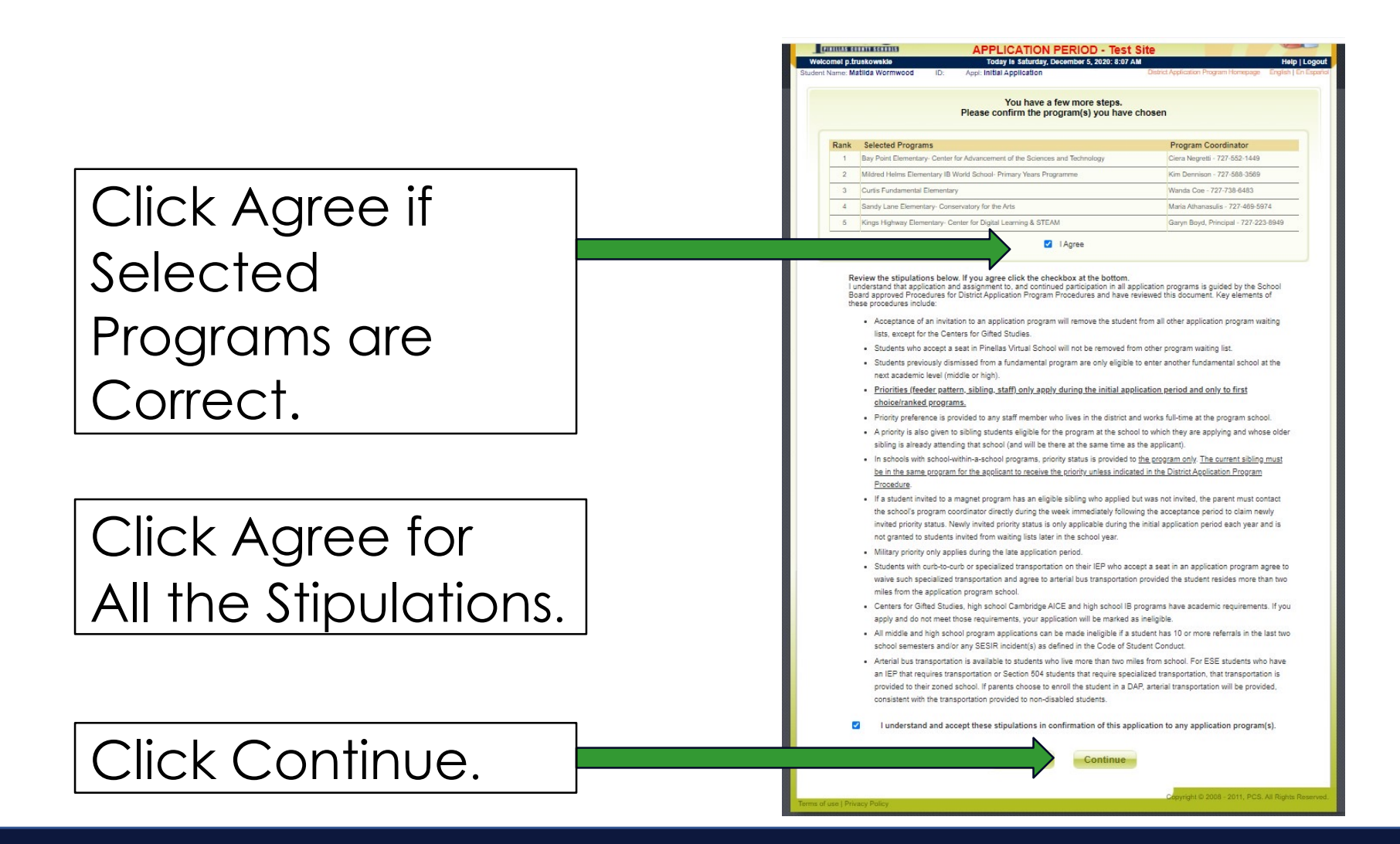

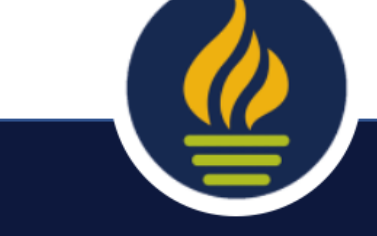

#### Enter a phone number and email so the school can contact you.

#### pcs@ District Application Programs PITTULAS CONTENTS CRITIC APPLICATION PERIOD - Test Sit PRINT PAGE Be sure to acroll to the bottom of this page and click Submit to print/email your confirmation and complete the process. You may also click on the link to print a copy of this page for your records. Remember, you must return to this website between Monday, February 14, 2022 and Friday, February 25, 2022 to review the results of your application(s) and accept any invitations. To email yourself the results of your application scroll down to enter your email address and click continue Student Name: Juniper Beatrice Jones Grade Applied: 01 Date Applied: Friday, December 17, 2021 5:58:16 PM Application No.: 179297 Rank Selected Programs Coordinator Phone 1 Kings Highway Elementary- Center for Digital Learning & STEAM Garyn Boyd 727-223-8949 2 Douglas L. Jamerson Elementary- Center for Mathematics and Engineering Deborah O'Hare 727-552-1703 3 Curtis Fundamental Elementary 727-738-6483 Wanda Coe 4 Ridgecrest Elementary- Center for Gifted Studies 727-588-3580 Kaitin McCarvili 5 Perkins Elementary, Center for the Arts and International Studies Daniel Lennox 727-893-2659 Click print if you Unverified priority claim(s) requested: Please note: Priorities are only given to your number one ranked choice on the Program List page » Same Grade Level Sibling(s) > Ollie Jones - 09/12/2015 want a 🚊 Print \* Please print a copy of this page for your rehardcopy of the In the event of technical issues, a hardcopy of this page is nec Would you like to provide a phone number that will be used to contact you with important information concerning your application? ● Yes O No \* application. Phone: 727.588.6000 We encourage you to both print and/or email the results of your application. Please enter a valid email address. truskowskie@pcsb.org urrently attends a private school or is coming from outside Pinelias County, you must bring mic entrance criteria for Centers of Gifted Studies and high school Cambridge AICE and IB. programs to the school's Program Coordinator Click Submit.

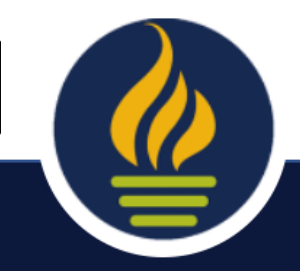

**BE LIMITLESS** with 80+ District Application Programs

**Review Selections & Enter Contact Info** 

#### **Confirmation Screen & Email**

|                                   |                       | (Magnet, Fundamental & Career Acade<br>APPLICATION PERIOD                             | rograms<br>my Programs)<br>- Test Site                   |                             |
|-----------------------------------|-----------------------|---------------------------------------------------------------------------------------|----------------------------------------------------------|-----------------------------|
| Welcomel p.truckowskie            |                       | Today is Friday, December 17, 20                                                      | 21: 5:59 PM                                              | Help   Logou                |
| udent Name: Juniper Beatrice Jone | ID:                   | Appl: Initial Application                                                             | District Application Program                             | Homepage English   En Españ |
| Y                                 | ou have su            | uccessfully applied to a District Pr                                                  | ogram Application program                                |                             |
| If you ne                         | ed to pro             | ocess another child press th                                                          | ne Exit button and login ag                              | jain.                       |
|                                   | lf you h<br>Student A | ave any questions about your applic<br>ssignment at (727) 588-6210 or the To<br>6060. | ation, please contact the<br>sch Help Desk at (727) 588- |                             |
|                                   | Before<br>on P        | e leaving please take a moment to<br>CS application programs by comp                  | give us your feedback<br>leting a brief survey.          |                             |
|                                   | 8                     | Please click here to complete a                                                       | brief survey                                             |                             |
|                                   |                       | Exit                                                                                  |                                                          |                             |
|                                   |                       |                                                                                       |                                                          |                             |

#### Your PCS District Programs Application

← ≪ → Today at 5:59 PM

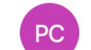

Pinellas County Schools <donotreply@pcsb.org>
To: 
 Truskowski Ellen
 Truskowski Ellen
 Truskowski Ellen
 Truskowski Ellen
 Truskowski Ellen
 Truskowski Ellen
 Truskowski Ellen
 Truskowski Ellen
 Truskowski Ellen
 Truskowski Ellen
 Truskowski Ellen
 Truskowski Ellen
 Truskowski Ellen
 Truskowski Ellen
 Truskowski Ellen
 Truskowski Ellen
 Truskowski Ellen
 Truskowski Ellen
 Truskowski Ellen
 Truskowski Ellen
 Truskowski Ellen
 Truskowski Ellen
 Truskowski Ellen
 Truskowski Ellen
 Truskowski Ellen
 Truskowski Ellen
 Truskowski Ellen
 Truskowski Ellen
 Truskowski Ellen
 Truskowski Ellen
 Truskowski Ellen
 Truskowski Ellen
 Truskowski Ellen
 Truskowski Ellen
 Truskowski Ellen
 Truskowski Ellen
 Truskowski Ellen
 Truskowski Ellen
 Truskowski Ellen
 Truskowski Ellen
 Truskowski Ellen
 Truskowski Ellen
 Truskowski Ellen
 Truskowski Ellen
 Truskowski Ellen
 Truskowski Ellen
 Truskowski Ellen
 Truskowski Ellen
 Truskowski Ellen
 Truskowski Ellen
 Truskowski Ellen
 Truskowski Ellen
 Truskowski Ellen
 Truskowski Ellen
 Truskowski Ellen
 Truskowski Ellen
 Truskowski Ellen
 Truskowski Elle

If you have any question, please call the Student Assignment Office at: (727) 588-6210.

Thank You.

- Pinellas County Schools

PLEASE SAVE THIS EMAIL. In the event of technical issues, you will be asked to forward this email as part of the process of assisting you.

#### As a reminder, you agreed to the following stipulations:

I understand that application and assignment to, and continued participation in all application programs is guided by the School Board approved Procedures for District Application Program Procedures and have reviewed this document. Key elements of these procedures include: Acceptance of an invitation to an application program will remove the student from all other application program waiting lists, except for the Centers for Gitled Studies.

Students who accept a seat in Pinellas Virtual School will not be removed from other program waiting list.

Students previously dismissed from a fundamental program are only eligible to enter another fundamental school at the next academic level (middle or high).

Priorities (feeder pattern, sibling, staff) only apply during the initial application period and only to first choice/ranked programs

Priority preference is provided to any staff member who lives in the district and works full-time at the program school

A priority is also given to sibling students eligible for the program at the school to which they are applying and whose older sibling is already attending that school (and will be there at the same time as the applicant).

In schools with school-within-a-school programs, priority status is provided to the program only. The current sibling must be in the same program for the applicant to receive the priority unless indicated in the District Application Program Procedure.

If a student invited to a magnet program has an eligible sibling who applied but was not invited, the parent must contact the school's program coordinator directly during the week immediately following the acceptance period to claim newly invited priority status. Newly invited priority status is only applicable during the initial application period each year and is not granted to students invited from waiting lists later in the school year.

Military priority only applies during the late application period

Students with curb-to-curb or specialized transportation on their IEP who accept a seat in an application program agree to waive such specialized transportation and agree to arterial bus transportation provided the student resides more than two miles from the application program school.

Centers for Gifted Studies, high school Cambridge AICE and high school IB programs have academic requirements. If you apply and do not meet those requirements, your application will be marked as ineligible.

All middle and high school program applications can be made ineligible if a student has 10 or more referrals in the last two school semesters and/or any SESIR incident(s) as defined in the Code of Student Conduct.

Arterial bus transportation is available to students who live more than two miles from school. For ESE students who have an IEP that requires transportation or Section 504 students that require specialized transportation, that transportation is provided to their zoned school. If parents choose to enroll the student in a DAP, arterial transportation will be provided, consistent with the transportation provided to non-

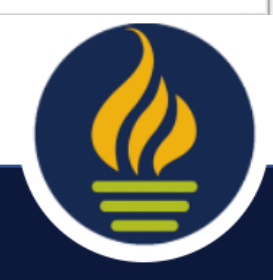

## **Modifying or Checking on Your Application**

- You can go back in at any time up until 5 PM on Friday, January 19 to change your choices.
- Please be aware if you do this, this page will appear.
- To just check and print click View/ Print School Choices.
- If you click, change school choices, you will need to complete the whole process and SUMBIT or your original application will be deleted.

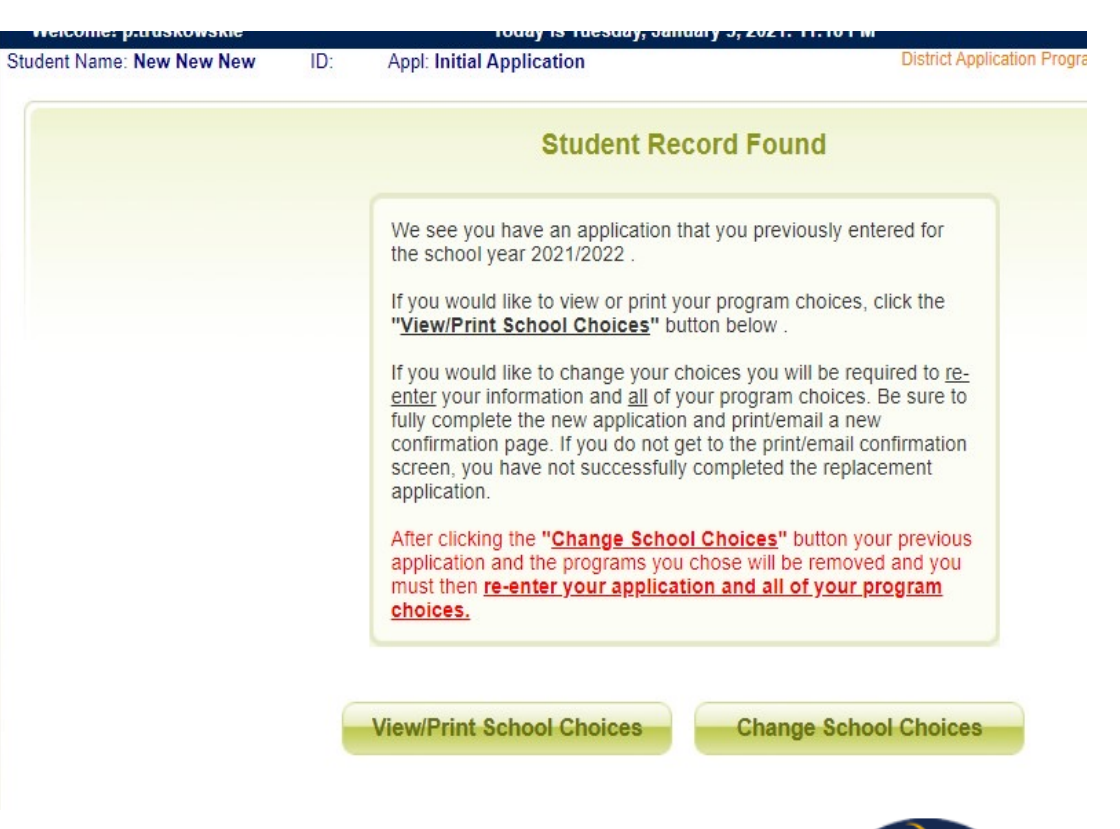

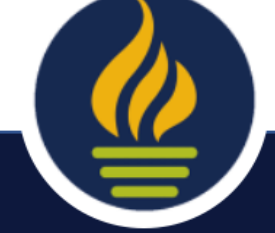

#### You Have Completed the Process

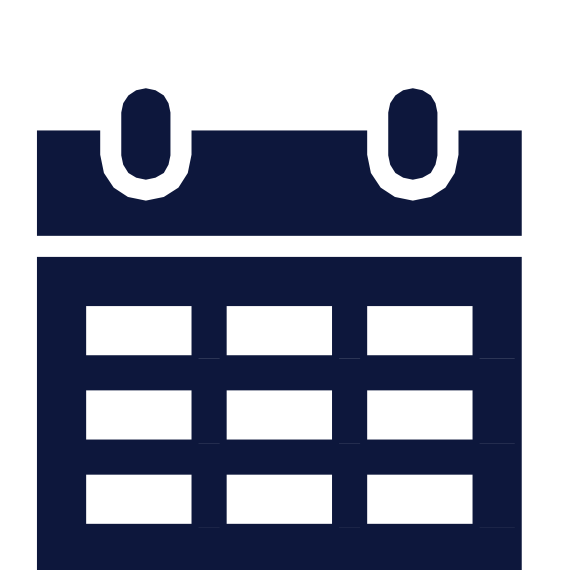

 You can change your selection anytime during the January 9 – 19 at 5:00 PM window.

If you have any questions or concerns, please contact Student Assignment at 727.588.6210, DAP@pcsb.org or StudentAssignment@pcsb.org

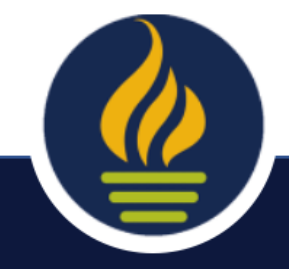